## 项目新增操作指南

说明:

 1、本系统只录入文科纵向科研项目,其他教学类等项目无需录入。
2、通过社科处申报和立项的项目无需录入,请联系负责该类项目的 老师增补。(可以在科研动态首页,点击相关的老师进行业务咨询)
3、新增的项目需要上传立项书等文档。

流程如下:

1、登录暨南大学官网https://www.jnu.edu.cn/

2、从门户入口,进入数字暨大统一身份认证平台,登录老师人事编号和密码进入。

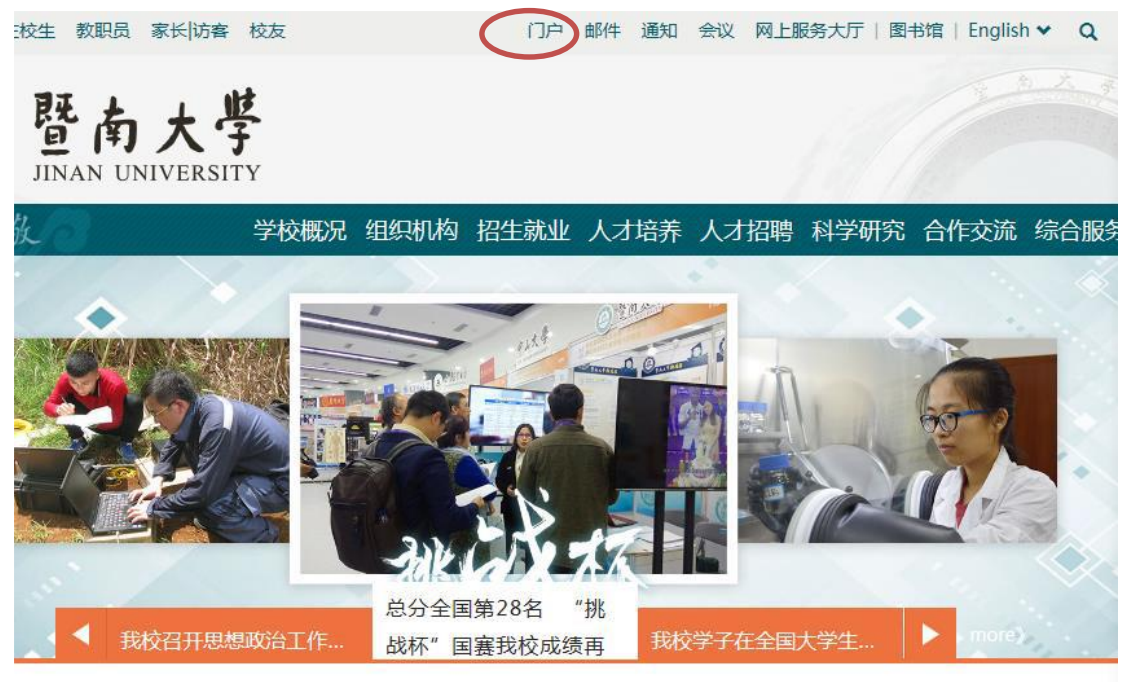

3、从业务应用-测试社科业绩管理进入 社科业务系统--试用

|             | <b>丁工 141</b> 15 | 【发* | -25 |
|-------------|------------------|-----|-----|
| 2           | 研究生管理系统          |     |     |
| <b>(</b>    | 财务管理信息系统         |     |     |
|             | 图书馆管理系统          |     |     |
| 业务          | 应用               |     |     |
|             | 新OA协同办公          |     |     |
| 7           | 行政办公             |     |     |
|             | 图书馆管理系统          |     |     |
| 2           | 研究生管理系统          |     |     |
| 2           | 学生一体化            |     |     |
| <b>(1</b> ) | 财务管理信息系统         |     |     |
| 24          | 人事系统             |     |     |
| 2           | 信息发布             |     |     |
|             | 职称评审系统           |     |     |
| 2           | 科技业务系统-试用        |     |     |
| ŽA          | 社科业务系统-试用        |     |     |
| E           | 党政管理干部考核         | 暨h. | ∠0  |

4、进入科研空间 → 我的项目,点击新增 一栏,选择相应的项目类别
(纵向项目或横向项目)点击即可。

| 多。科研                                                                                              | 空间                                                                   |     |                  |          |        |      |        | 欢迎您 <b>,</b> 曹志鹏老师 。 | B  | \$ |
|---------------------------------------------------------------------------------------------------|----------------------------------------------------------------------|-----|------------------|----------|--------|------|--------|----------------------|----|----|
| 科研动态                                                                                              | 我的项目                                                                 |     | 我的经费             | 我的成果     | 我的学术交流 | 我的主页 |        |                      |    |    |
| 项目立项                                                                                              | 项目申报                                                                 | 1   |                  |          |        |      |        |                      |    |    |
| 有项目                                                                                               |                                                                      | 总数: | <b>16</b> 项 (表中绍 | 圣费单位:万元) |        |      |        | 新增 🔹 删除              | 导达 | L  |
| 间性质                                                                                               |                                                                      |     |                  |          |        |      |        |                      |    |    |
| 纵向( <b>1</b> 6项)                                                                                  |                                                                      | 全选  | 项目名称             |          | 🔷 项目分类 | 项目成员 | 起止日期   | 合同金额 🗢 项目状态 💠 审核状态 🜩 | 操作 | F  |
| 间分类                                                                                               |                                                                      |     |                  |          |        |      |        |                      |    |    |
| 广州市社科基金<br>广东省教育厅省<br>广东省社科基金<br>广东省社科基金<br>广东省教育厅省<br>校级项目(1项)<br>其他纵向课题(1<br>国务院侨办项目<br>中华全国归国4 | 全项目(4项)<br>页目(4项)<br>会(3项)<br>全部级项目(1项)<br>1项)<br>9(1项)<br>と侨联合会(1项) |     |                  |          |        |      |        |                      |    |    |
| 主持(5项)<br>参与(11页)                                                                                 |                                                                      |     |                  |          |        |      |        |                      |    |    |
| ≫"∋(□·∞)                                                                                          |                                                                      |     |                  |          |        |      | -U0-10 |                      |    |    |

## 5、填写相关信息(注:带有\*标志的为必填项) 如实填写以下三个步骤的信息,每完成一个步骤点击 下一步 继续。

| 项目新增               |                |         |                   | T |
|--------------------|----------------|---------|-------------------|---|
| <b>1</b><br>1.立项信息 | <b>2</b> .项目文档 | 3.项目预算  | 4.完成登记            | - |
| 【基本信息】             |                |         |                   |   |
|                    |                |         |                   | = |
|                    |                |         |                   |   |
|                    |                |         |                   |   |
| -                  |                |         |                   |   |
| 项目类别:              | 其他纵向课题 ▼ *     | 项目子类:   | 请选择    ▼          |   |
| 【详细信息】             |                |         |                   |   |
| 批准号:               |                | 项目来源单位: |                   |   |
| 承担单位排名:            | ◉第一单位 ◎非第一单位   | 项目状态:   | ◉进行 ◎完成 ◎暫停 ◎撤销 * | Ŧ |
|                    |                | 下一步     |                   |   |

立项信息

## 项目文档

| 项目新增                 |        |        |  |      |  |  |  |  |
|----------------------|--------|--------|--|------|--|--|--|--|
| 2                    | - 3-   | 4      |  | *    |  |  |  |  |
| 1.立项信息 <b>2.项目文档</b> | 3.项目预算 | 4.完成登记 |  |      |  |  |  |  |
|                      |        |        |  |      |  |  |  |  |
|                      |        |        |  |      |  |  |  |  |
|                      |        |        |  |      |  |  |  |  |
|                      |        |        |  |      |  |  |  |  |
| 【项目文档记录】             |        |        |  |      |  |  |  |  |
| 文档名称                 | 上传时间   | 备注     |  | 操作   |  |  |  |  |
| 暂时没有项目文档情况!          |        |        |  |      |  |  |  |  |
| 【项目文档记录】             |        |        |  | 添加文档 |  |  |  |  |
| 文档名称                 | 备注     |        |  | 操作   |  |  |  |  |
| 浏览                   |        |        |  |      |  |  |  |  |
|                      |        |        |  |      |  |  |  |  |
|                      | 上一步下一步 | 跳过     |  |      |  |  |  |  |

项目预算

| 项目新增       |            |       |                |         |               |   |
|------------|------------|-------|----------------|---------|---------------|---|
|            | 2          |       | 3              |         |               | 4 |
| 1.立项信息     | 2.项目文档     | 3.项目  |                | 4.完成登记  |               |   |
| 【项目信息】     |            |       |                |         |               |   |
|            |            |       |                |         |               | Ξ |
|            |            |       |                |         |               |   |
|            |            |       |                |         |               |   |
|            |            |       |                |         |               |   |
| 批复预算 执行科   | <b>页</b> 算 |       |                |         |               |   |
| 【批复预算信息】 单 | 位:(万元)     |       |                |         |               |   |
| 预算金额:      | 0          | 预算时间: | 2018-07-23 📷 ∗ | 预算标准:   | 国别与区域研究中心课题 ▼ |   |
| 序号         | 科          | 目名称   | 预算经费           | (单位:万元) | 合计(单位:万元)     |   |
| 1          | 图书资料费:     |       | 0              |         | 0.000000      |   |
| 2          | 粉握孪隹書・     |       | 0              |         | 0 00000       | - |
|            |            | 上一步   | 跳过完成           |         |               |   |
| 信息填写完      | 毕,点击 完     | 成即可。  | $\overline{}$  |         |               |   |

等待社科处审核。